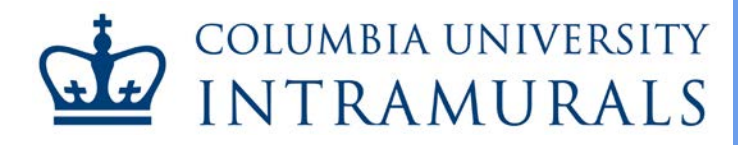

# **Registering a Team**

#### imleagues Users' Guide

#### A. Getting Started

If you are already as a registered team captain on imleagues, <u>skip to step C</u>. First time users will need to register as an imleagues participant before creating a team and should first follow steps 1 and 2 before proceeding.

- 1. Begin registering for Columbia University intramurals by accessing the Registration Page.
- 2. Click *Create an imleagues account* to display a drop-down list, and click the *imleagues* link.

| Physical Education 🔻                                                                         | Membership V Fitness Club Sports Lintramurals Camps Wellness About Us V                                                                                                    |
|----------------------------------------------------------------------------------------------|----------------------------------------------------------------------------------------------------|
| Home Intramurals                                                                             | Registration Information                                                                                                    |
|                                                                                              |                                                                                                    |
| Regi                                                                                         | stration Information                                                                                                    |
| Register fo                                                                                  | or Intramurals f                                                                                                    |
| All intra<br>Fitness     There<br>tournar<br>(3rd flo<br>imleag<br>button<br>854-40          | imural participants will be required to create an account on imleagues. Only Dodge Center Members are eligible to participate in Intramural activities.<br>is a \$50 deposit per team in league play and a \$20 deposit per team or individual for ment style play that must be paid by credit/debit card at the Physical Education Office or, Room 336, in the Dodge Fitness Center).<br>jues offers a live support button in the top right corner of all pages, please use this if you encounter any difficulties. You can also contact the Intramural department at 212-<br>202. |
| Forfeit De                                                                                   | posit                                                                                                    |
| You / team n<br>Fitness Cenn<br>collected, Ti<br>for tournam<br>hours Mond<br>does not for   | nust pay the forfeit deposit to the Physical Education Office (Room 336 at Dodge<br>ter) prior to the entry deadline. Teams will not be approved until the forfeit deposit is<br>here is a \$50 deposit per team in league play and a \$20 deposit per team or individual<br>ent style play. The deposit must be paid by credit/debit card (during office<br>ay-Friday 10am-4pm). The deposit is fully refundable as long as the team/individual<br>feit any games or matches.                                                                                                    |
| *SPACE IS L                                                                                  | IMITED. FIRST COME, FIRST SERVE BASIS*                                                                                                    |
| Quickly sect<br>deadlines:                                                                   | ure your team's spot by completing ALL of the following before the respective                                                                                                    |
| 1. Registe<br>2. Have ti<br>3. Pay the                                                       | or on imleagues.com following the procedures listed above.<br>he minimum number of players on your roster.<br>I forfeit deposit to the Physical Education Office prior to the entry deadline.                                                                                                    |
|                                                                                              | Expand all Collapse all                                                                                                    |
| <ul> <li>✓ Creat</li> <li>2. E</li> <li>3. Y</li> <li>in</li> <li>4. Y</li> <li>c</li> </ul> | ate an imleagues account<br>is to i if mleagues if the second mean address.<br>inter your information. Must use school email address.<br>iou will be sent an activation email, click the link in the email to login and activate your<br>mleagues account.<br>You should be automatically joined to your school – If not you can search schools by<br>licking the "Schools" link.                                                                                                    |

## B. <u>Registration</u>

1. All intramural participants will be required to create an account on imleagues.com. Only Dodge Fitness Center Members are eligible to participate in intramural activities. To create an imleagues account, enter your information, using your university email address, by accessing <a href="http://www.imleagues.com/Columbia/Registration">www.imleagues.com/Columbia/Registration</a>.

| Sign Up V                                                                | Vith Facebook                |   |
|--------------------------------------------------------------------------|------------------------------|---|
| We will never post to Faceb                                              | ook without your permission. |   |
|                                                                          | pr                           |   |
| Columbia University                                                      |                              | Ŧ |
| First Name                                                               | Last Name                    |   |
| Email (Valid Domains:@columbia.edu,<br>.@barnard.edu, @gsb.columbia.edu, | Password                     |   |
| @sipa.columbia.edu, @tc.columbia.edu.)<br>Status                         | Grad Year                    | Y |
| Birthday Month ▼ Day ▼ Year ▼                                            | I Participate As             | v |

- 2. You will be sent an activation email. Click the link in the email to login and activate your imleagues account.
- 3. When logging in, select *Columbia University* from the list and enter your school email before clicking *Next*.

**REGISTERING A TEAM** 

|                            | mleagues            |   |
|----------------------------|---------------------|---|
| Select School/Organization |                     | • |
| Email                      |                     |   |
| Next                       | Login With Facebook |   |

4. Since you used your university email address to register, you should be automatically joined to Columbia University. If not, you can search schools by clicking the *Schools* link at the top of the homepage of imleagues.

| mleaguest | HOME | SCHOOLS | TESTIMONIALS | INTEGRATIONS | MOBILE APPS | LOGIN |
|-----------|------|---------|--------------|--------------|-------------|-------|

5. Complete your profile information by clicking your name and selecting *Account* at the top right of the page.

| 👫 Home 🛛 🏠 Colum |                   | <b>înt</b> . |               | ning Q KJ K       |
|------------------|-------------------|--------------|---------------|-------------------|
| My For           | rms / My Payments |              |               | Messages Requests |
| KJ               | 🞥 Teams           | 1 🛗 Events 0 | III Stats 20% | ن Sign Out        |

6. Click the Columbia University link to go to your school's homepage on imleagues.com.

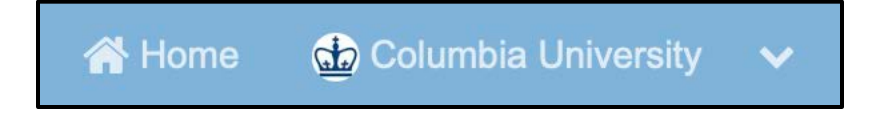

## C. <u>Creating a team</u>

1. Click on the *Sports* tab to view active sports. Registration and season dates are displayed. To create a team, click the sport and league under which you wish to play. When the system asks for your student ID, please use your UNI (example: ab1234).

| ( | 5v5 Basketball             |        | Registration                                                                | Season          |
|---|----------------------------|--------|-----------------------------------------------------------------------------|-----------------|
|   | Men's Graduate             | Closed | Jan 22 9:00AM - Jan 31 5:00PM<br>Join Teams Until: 04/09/19 11:30 PM        | Feb 05 - May 01 |
|   | Men's Undergraduate        | Closed | Jan 22 9:00AM - Jan 31 5:00PM<br>Join Teams Until: 04/09/19 11:30 PM        | Feb 05 - May 01 |
|   | <b>Open - Recreational</b> | Closed | <b>Jan 22 9:00AM - Jan 31 5:00PM</b><br>Join Teams Until: 04/09/19 11:30 PM | Feb 05 - May 01 |
|   | Women's                    | Closed | <b>Jul 17 9:00AM - Jul 17 5:00PM</b><br>Join Teams Until: 07/18/19 11:30 PM | Jul 18 - Jul 18 |
|   | Dodgeball Tournament       |        | Registration                                                                | Season          |
|   | <b>Open-Competitive</b>    | Closed | <b>Jan 22 9:00AM - Mar 26 5:00PM</b><br>Join Teams Until: 03/29/19 11:30 PM | Mar 30 - Mar 30 |
|   | <b>Open-Recreational</b>   | Closed | <b>Jan 22 9:00AM - Mar 15 5:00PM</b><br>Join Teams Until: 03/29/19 11:30 PM | Mar 30 - Mar 30 |
|   | Indoor Soccer              |        | Registration                                                                | Season          |
|   | Men's-Competitive          | Closed | <b>Jan 22 9:00AM - Jan 31 5:00PM</b><br>Join Teams Until: 03/10/19 11:30 PM | Feb 10 - Mar 31 |

2. Select Create Team.

| 삼 Home | 🎰 Columbia University 🛛 🗸                              | Î            | t.              |               | Search for Anything Q |             |
|--------|--------------------------------------------------------|--------------|-----------------|---------------|-----------------------|-------------|
|        | Women's<br>Intramurals / 3v3 Basketball Tournament - / |              |                 |               | $\longrightarrow$     | Create Team |
| Open   | 📽 Teams.                                               | 🛗 Schedule d | 🍷 Standings 🛛 🔒 | Free Agents 3 | 🚯 League 🗸            |             |

3. All captains and players must pass a quiz before creating or joining a team. Before taking this quiz, review the rule packet and *Intramural Participant Handbook*, which can be found on

perec.columbia.edu or by clicking *Handbooks/Manuals* on the Columbia University's imleagues.com homepage. Then, you can select *Begin Quiz*.

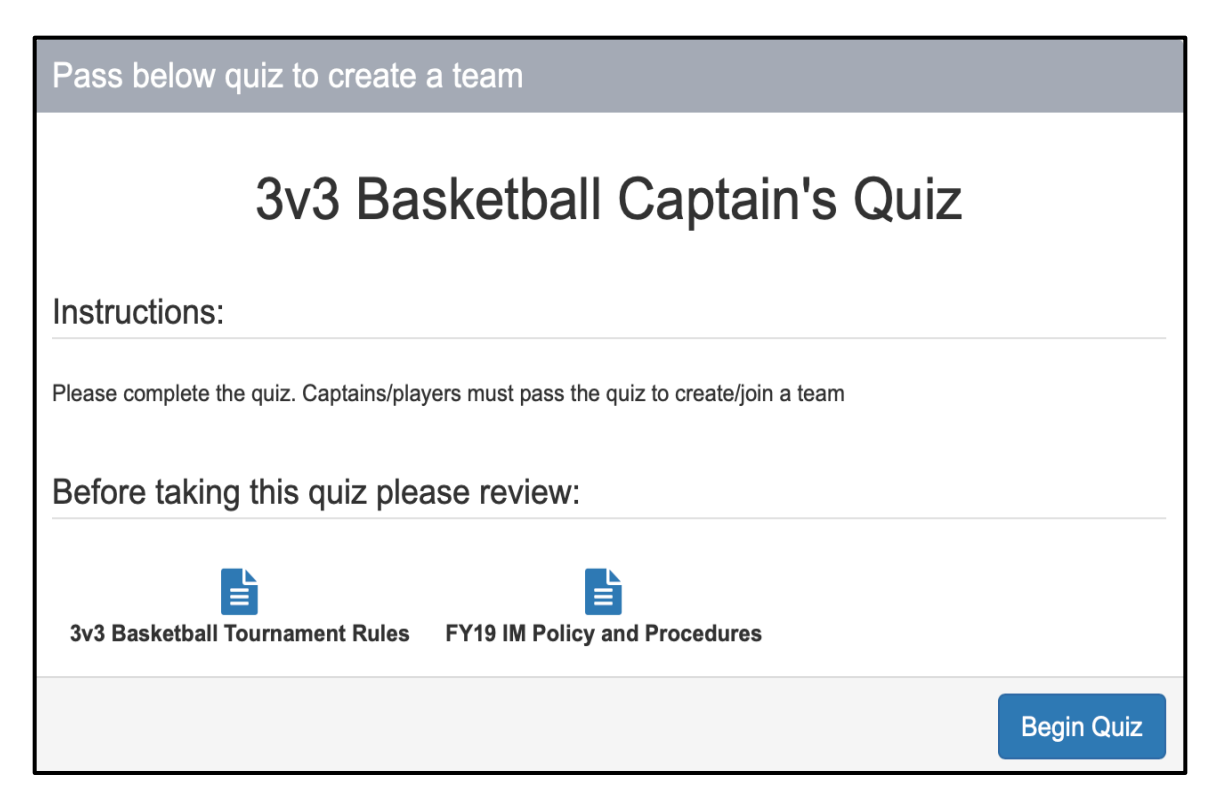

4. Read each question carefully and read each answer before choosing the best answer. Questions may have reference points, which are documents or files in which you can find the exact answer. If you need to reference the files regarding rules, policies, and procedures, click *Click Here To See Quiz Detailed If You Need Help*, and select the file you wish to review.

| DECIC | FEDINIC | · • T |       |
|-------|---------|-------|-------|
| REGIS |         |       | FAIVL |
|       |         |       |       |

| Pass below quiz to create a team                                                                                                    |             |
|----------------------------------------------------------------------------------------------------|-------------|
| 3v3 Basketball Captain's                                                                                                    | Quiz        |
| Click Here To See Quiz Detailed If You Need Help                                                                                                    |             |
| Question# 1                                                                                                    |             |
| Who is eligible to play in the Intramural 3v3 Basketball                                                                                                    | Tournament? |
| <ul> <li>Anyone with a valid Dodge Fitness Center membership.</li> <li>Anyone with a valid Columbia ID card.</li> <li>A member of the Men's or Women's Varsity basketball team.</li> <li>All of the above.</li> </ul> |             |
|                                                                                                    | Next        |

5. After you complete the quiz, if you answered all questions correctly, the below message will appear. Select *Continue*... and you will be directed to the next step. If you do not receive a perfect score, you will not be allowed to continue to the next step of team registration until you answer all of the questions correctly. Click *Begin Quiz* to retake the quiz. You can retake the quiz as many times as necessary.

Pass below quiz to create a team You answered 8 of 8 correct! 3v3 Basketball Captain's Quiz Continue...

#### **REGISTERING A TEAM**

- 6. Before creating or joining a team, all participants must read and accept Columbia University's Release of Liability by confirming they are of legal age and have read and understand the release while agreeing to all of its provisions.
- 7. Choose a team name and logo.

|   | Accept                                                                                                    |
|---|----------------------------------------------------------------------------------------------------|
| L | I am of legal age to accept this release and I have read and understand the above release and agree to all its provisions. |
|   | Team                                                                                                    |
|   | Team Name                                                                                                    |
|   | Team Logo 🕤                                                                                                    |

- 8. Complete the team registration form with the required information.
  - a. Note 1: *Auto-Accept Members* means any registered imleagues participant can join your team without your permission. If this setting is turned on, it will be blue.
  - b. Note 2: *Send Game Reminders* means that you will receive a text message prior to your game, according to how far in advance you select from the dropdown list.
  - c. Note 3: If your team is looking for Free Agents, make sure this setting is turned on. If this setting is turned on, it will be blue.

| REGISTERING A TEAM                |
|-----------------------------------|
|                                   |
| Looking For Free Agents<br>Note 3 |
| e 2                               |
| t                                 |

- 9. Enter your phone number and carrier service. Make sure this number is correct if you choose to allow various updates to be sent via text message.
- 10. Click *Create Team* if you will be the captain of the team. If you are creating the team for a participant who will serve as captain, click *Create Team For A Participant*.
- 11. To add players, refer to imleagues Users' Guide Captains Adding Players.

#### D. Forfeit Deposit

 You or your team must pay the forfeit deposit to the Physical Education Office (Room 336 at Dodge Fitness Center) prior to the entry deadline. Teams will not be accepted into the league until the forfeit deposit is collected. There is a \$50 deposit <u>per team</u> in league play and a \$20 deposit <u>per team</u> or <u>individual</u> for one-day tournaments. The deposit must be paid by credit/debit card during office hours Monday through Friday 9 am - 5 pm. The deposit is fully refundable as long as the team/individual does not forfeit any games or matches.